# Gdata Internet Security & Upgraden naar Windows 10

Dit document geeft uitleg hoe U uw computer door Gdata kunt laten scannen op virussen, hoe U de gebruikersnaam en wachtwoord van uw huidige geldige Gdata licentie kunt heropvragen bij Gdata, hoe U vervolgens Gdata kunt verwijderen van uw computer voordat U uw computer gaat upgraden naar Windows 10 en tot slot hoe U na het upgraden naar Windows 10 Gdata opnieuw kunt herinstalleren op uw computer.

I.v.m. het upgraden naar Windows 10 en Gdata als antivirus beveiliging is het advies om:

- Stap: 1. Uw computer eerst scannen op de mogelijke aanwezigheid van virussen.
  Stap: 2. De Gdata installatiecodes (gebruikersnaam en wachtwoord) heropvragen bij Gdata Deze gegevens worden U nadien door Gdata per e-mail naar U toegezonden.
  Stap: 3. Het Gdata Internet Security programma tijdelijk te verwijderen van uw PC
  Stap: 4. Upgraden naar Windows 10
  Stap: 5. Na het Upgraden Gdata downloaden vanaf internet
  Stap: 6. Gdata opnieuw installeren op uw W10-computer, met gebruikmaking van de toegezon
  - Gdata opnieuw installeren op uw W10-computer, met gebruikmaking van de toegezonden gebruikersnaam en wachtwoord. (Zie punt 2).

### Hieronder volgt de uitleg van de stappen 1 t/m 6 :

Uitleg stap 11. Uw computer eerst scannen op de mogelijke aanwezigheid van virussen.Start het programma Gdata op, dubbelklik op het icoontje:

Dubbelklik op het icoontje:

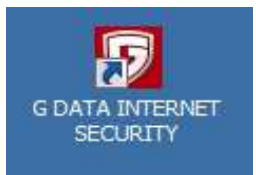

Gdata start op.

Klik op het 2e tabblad, zie de afbeelding hieronder:

|                    |                                | G DATA INTERNET SECU  | RITY         |
|--------------------|--------------------------------|-----------------------|--------------|
| 5                  |                                |                       |              |
|                    | SecurityCenter                 |                       |              |
| $\bigtriangledown$ | Uw systeem is <b>beveiligd</b> | $\bigotimes$          | De v         |
| -                  | Realtimebeveiliging:           | Actief (alle modules) | $\otimes$    |
|                    |                                | 28-5-2016 13:13       | $\bigotimes$ |
|                    | Eirewall:                      | Hoogste beveiliging   |              |
|                    | Webbeveiliging:                | Actief                | Brov         |
|                    | E-mailcontrole:                | Actief                | $\bigotimes$ |
|                    | Spambeveiliging:               | Actief                | 0            |

Klik in het 2e tabblad vervolgens op de menukeuze: Computer\_controleren Zie het scherm hieronder...

|   | G DATA INTERNE |                  |                  | A INTERNET    |           |
|---|----------------|------------------|------------------|---------------|-----------|
| 6 | Ø              | \$               |                  | ÇQ            | ନ         |
| × | Virusbe        | eveiligin        | g                |               |           |
| Q | Viruscontro    | ble              |                  |               |           |
|   | Contrater uw   | volledige comp   | uter of bepaald  | le gebieden a | virussen: |
|   | Comput         | er controleren ( | alle lokale hard | e schijven)   | ノ         |
|   | Mapper         | i/bestanden cor  | itroleren        |               |           |

### Uw computer wordt nu gescand op virussen...

| Taken                          | Voortgang                   |          |                                          |                               | Annuleren     |
|--------------------------------|-----------------------------|----------|------------------------------------------|-------------------------------|---------------|
| Systeemgebieden<br>Geheugen en | Gecontroleerd:<br>Herkend:  | 824<br>0 | Starttijd:<br>Duur:                      | 1-6-2016 16:02:03<br>00:00:10 | Pauze         |
| automatisch starten            | Verdacht:                   | 0 F      | Resterende tijd:                         | 00:00:35                      | Shy Acties    |
| Viruscontrole                  |                             |          |                                          |                               | Dig uitvoeren |
| atus                           |                             |          |                                          |                               |               |
| ntroleren: C:\ProgramData\G [  |                             | 00000473 | 2 100                                    |                               |               |
|                                |                             |          | 2.109                                    |                               |               |
| Bestand / object               |                             | Categ    | orie Actie                               |                               | Beschrijving  |
| Bestand / object               |                             | Categ    | orie Actie                               |                               | Beschrijving  |
| Bestand / object               |                             | Categ    | orie Actie                               |                               | Beschrijving  |
| Bestand / object               |                             | Uitgebi  | orie Actie                               |                               | Beschrijving  |
| bestand / object               | III<br>controle onderbreken | Uitgebi  | reide weergave<br>t wachtwoord beveiligd | de archieven                  | Beschrijving  |

Dit kan enige tijd duren.

Plaats de eventueel gevonden virussen in quarantaine.

U kunt dit doen in het uittrekmenu (per gevonden virus) onder de kolom: actie.

#### Uitleg stap 2 2.

2. De Gdata installatiecodes ( gebruikersnaam en wachtwoord ) heropvragen bij Gdata Deze gegevens worden U nadien door Gdata per e-mail aan U toegezonden.

( Deze gegevens heeft U na het upgraden naar Windows 10 nodig om Gdata-licentie hernieuwd te kunnen activeren op uw computer ).

Dubbelklik op het icoontje:

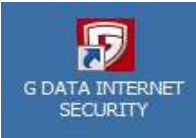

Gdata start op.

Klik nu rechts bovenin op het tandwieltje...

|                                                                                                    | G DATA INTERNET                                                                     | T SECURITY                             | ? _ X       |
|----------------------------------------------------------------------------------------------------|-------------------------------------------------------------------------------------|----------------------------------------|-------------|
| <b>S</b>                                                                                                    |                                                                                     |                                        | $\sim$      |
| SecurityCenter                                                                                                    |                                                                                     | $\Box$                                 | •           |
| Uw systeem is beveiligd                                                                                                    |                                                                                     | De virushandtekeningen zijn up-to-date | 0           |
| Image: Sparsback State       Image: Sparsback State       Image: Sparsback State       Image: Sparsback State       Image: Sparsback State | Actief (alle modules)<br>28-5-2016 13:13<br>Hoogste beveiliging<br>Actief<br>Actief |                                        |             |
| Licentie: geldig tot 23-7-                                                                                                    | 2016 Toegangsgegevens                                                               | Berichten (1 ongelezen)                | Ê           |
| Meer computers beveiliger<br>Functjeset uitbreiden<br>Beveilig uw Android-toeste                                                           | к<br>аг                                                                             | CONSUMENTENBOND: G DATA INTERNET SECUR | ITY BESTE K |
| Softwareversie: 25.1.0.12                                                                                                    |                                                                                     | G DATA   SIMP                          | LY SECURE   |

Klik daarna in het linker menu op: Updates

| I <b>nstellingen</b><br>> Algemeen                                                      | Virusbewaker                                                                             |                                                           |                        |     |
|-----------------------------------------------------------------------------------------|------------------------------------------------------------------------------------------|-----------------------------------------------------------|------------------------|-----|
| AntiVirus                                                                               | Engines gebruiken:                                                                       | Beide engines (aanbevolen)                                |                        | •   |
| Realtimebeveiliging                                                                     | Geïnfecteerde bestanden:                                                                 | Vragen welke actie gewenst is                             |                        | •   |
| Handmatige<br>Handmatige                                                                | Geïnfecteerde archieven:                                                                 | Vragen welke actie gewenst is                             |                        | •   |
| Updates     VecobeVelliging                                                             |                                                                                          |                                                           | <u>U</u> itzonderingen |     |
| ▷ E-mailcontrole                                                                        | Akoestische melding bij gev                                                              | onden virus                                               | Uitgeb <u>r</u> eid    |     |
| <ul> <li>Automatische<br/>viruscontroles</li> <li>AntiSpam</li> <li>Firewall</li> </ul> | Gedragscontrole (intelligente he<br>Ingeschakeld (aanbevolen)<br>Autopiloot (er worden m | rkenning van onbekende schadeli<br>iinder vragen gesteld) | jke software) ———      |     |
|                                                                                         | Exploit Protection (beveiliging te                                                       | gen het misbruik van beveiligingsl                        | lekken in programma'   | 's) |

Rechts achter Gebruikersnaam ziet U uw eigen gebruikersnaam staan. Noteer deze gebruikersnaam GOED, deze heeft zodadelijk nodig bij het heropvragen van de bij dit gebruikersnaam behorende wachtwoord, bij Gdata, via hun website.

| Instellingen                                        | Voer hier de toega<br>Als u een nieuwe l | angsgegevens van een reeds<br>icentie voor het eerst wilt acti | geactiveerde licentie in en klik op "Toepassen".<br>veren, klikt u op "Nieuwe licentie activeren". |
|-----------------------------------------------------|------------------------------------------|----------------------------------------------------------------|----------------------------------------------------------------------------------------------------|
|                                                     |                                          |                                                                |                                                                                                    |
| P Realtimebeveiliging                               |                                          |                                                                | Nieuwe licentie activeren                                                                          |
| Handmatige<br>viruscontrole                         | <u>G</u> ebruikersnaam:                  | Gierkink27137                                                  | Internetinstellingen                                                                               |
| Updates                                             | Wachtwoord:                              |                                                                | Toegangen <u>b</u> eheren                                                                          |
| Webbeveiliging                                      | Licentie:                                | celdin tot 23-7-2016                                           | Virusbandtekeningen importeren/exporteren                                                          |
| ▷ E-mailcontrole                                    | 177 MEANIN-CO.S.                         | and or re / re to                                              |                                                                                                    |
| <ul> <li>Automatische<br/>viruscontroles</li> </ul> | Toegangsgegever                          | ns kwijt?                                                      | versiecontrole                                                                                     |
| > AntiSpam                                          |                                          |                                                                |                                                                                                    |
| > Firewall                                          |                                          |                                                                |                                                                                                    |
|                                                     | Virushandteke                            | ningen <u>a</u> utomatisch bijwerken                           | (aanbevolen) <u>U</u> itgebreid                                                                    |

De gebruikersnaam en wachtwoord heeft U na het upgraden naar Windows 10 nodig om Gdata opnieuw te kunnen her-activeren, na herinstallatie van Gdata op uw Windows 10 computer.

Ga nu naar de website van Gdata: www.gdata.nl

N.B. Het internet-adres waar U onderstaande informatie kunt opvragen is: https://www.gdata.nl/ondersteuning/toegangsgegevens-kwijt

Ga naar: www.gdata.nl

Klik vervolgens in het menu op de keuze: ONDERSTEUNING Zie het scherm hieronder:

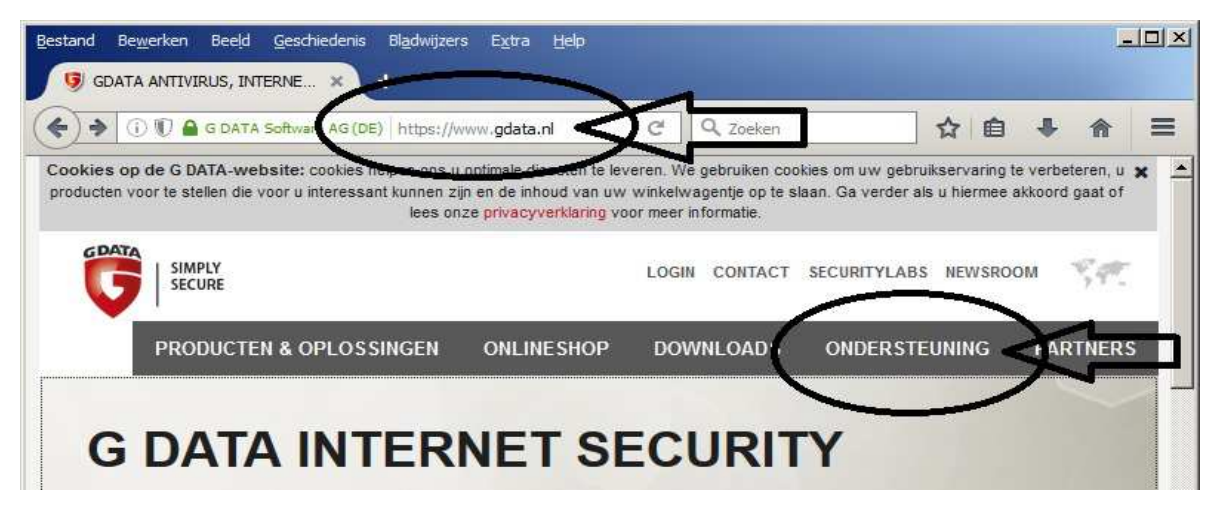

Klik vervolgens op: Toegangsgegevens aanvragen

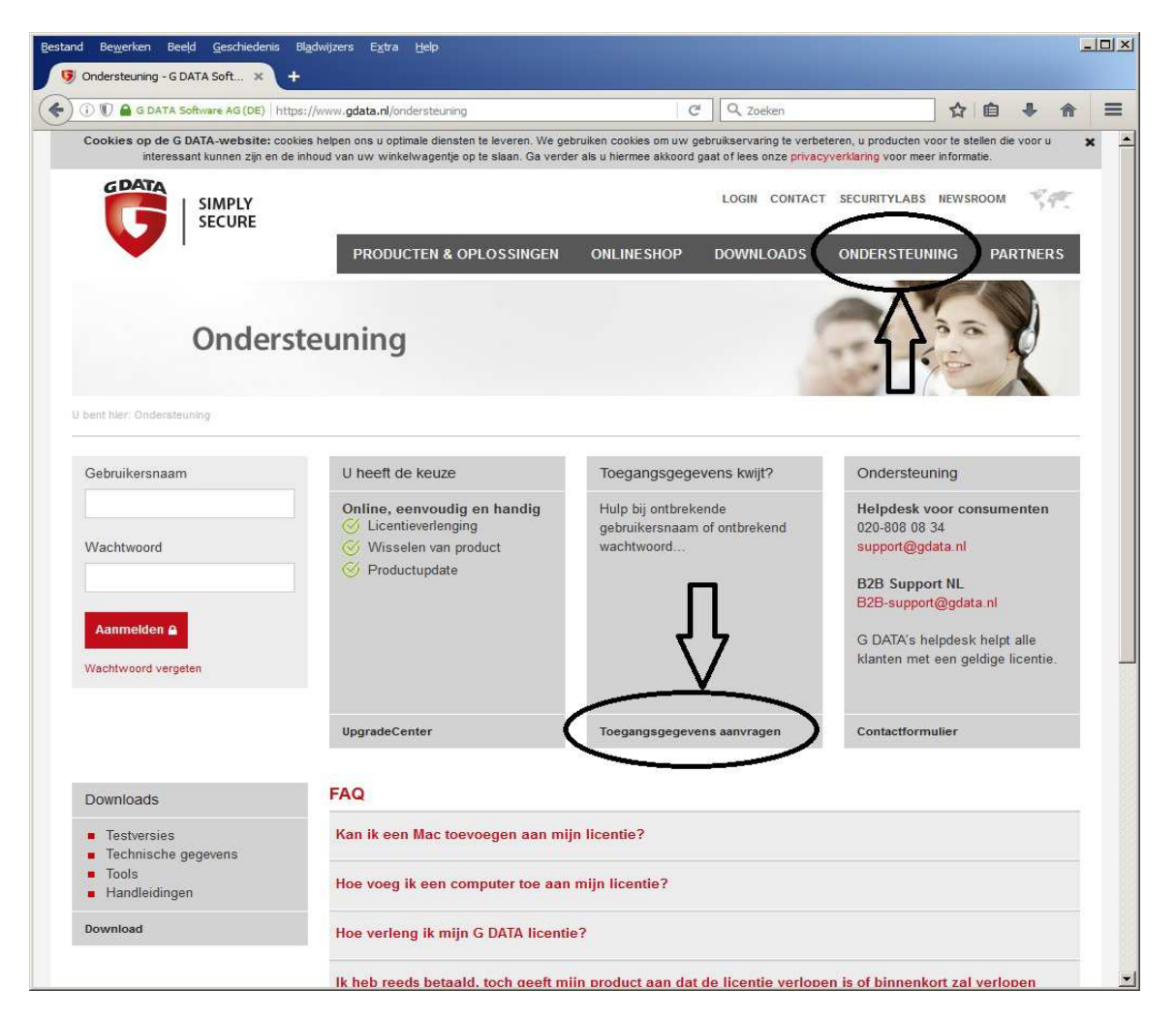

Vul in het volgende scherm uw Gebruikersnaam in ( of uw registratienummer of uw e-mail adres ) en vul de beveiligingsvraag in.

en klik vervolgens op: Toegangsgegevens aanvragen. (als u uw e-mail adres nog weet, of U heeft het registratienummer bij de hand, dan mag U ook deze invullen, i.p.v. uw gebruikersnaam.)

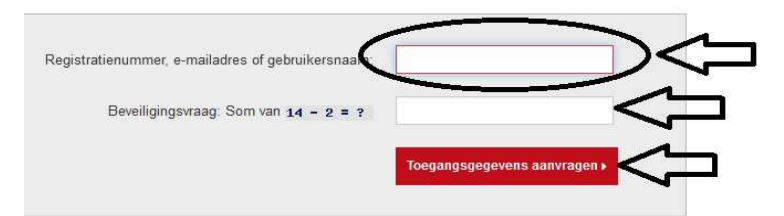

De gebruikersnaam en wachtwoord om Gdata straks, na het upgraden opnieuw te kunnen herinstalleren zullen U nu door Gdata worden toegemaild naar het e-mailadres dat U in het verleden heeft ingevuld bij de eerste installatie van Gdata op uw computer.

### Uitleg stap 3 3. Het Gdata Internet Security programma tijdelijk verwijderen van uw PC

| Ga naar: | Start |
|----------|-------|
|          |       |

| Start |  |
|-------|--|
|       |  |

|   | Configuratiescherm |  |
|---|--------------------|--|
| • |                    |  |

Ga naar: Programma's en onderdelen

Ga naar: Configuratiescherm

| 🕎 Alle Co | onfiguratiescherm-onderdelen            |                         |                                    | <u>- 🗆 ×</u> |
|-----------|-----------------------------------------|-------------------------|------------------------------------|--------------|
| 00        | ) 🧐 • Configur • Alle Configuraties     | herm-onderdelen 🔹 👻 🔯   | In Configuratiescherm zoeken       | 2            |
| De inst   | ellingen van de computer aanpassen      |                         | Weergeven op: Grote pictogrammen 🔻 |              |
|           | Kleurbeheer                             | Land en taal            | Lettertypen                        | <b>_</b>     |
|           | Locatiesensoren en andere<br>sensoren   | Mapopties               | J Muis                             |              |
| 1         | Netwerkcentrum                          | Onderhoudscentrum       | Ouderlijk toezicht                 |              |
| ×         | Persoonlijke instellingen               | Probleem plossing       | Programma's en onderdelen          | >            |
| Q         | QuickTime (32 bits)                     | Realtek HD Audio config | uratie 📓 Referentiebeheer          |              |
| -         | RemoteApp- en<br>bureaubladverbindingen | Spraakherkenning        | Standaardprogramma's               |              |
| ۲         | Synchronisatiecentrum                   | Systeem                 | Systeembeheer                      | -            |
|           | Systeemvakpictogrammen                  | Taakbalk en menu Start  | Telefoon en modem                  | <u> </u>     |

Zoek in de lijst het programma: Gdata op. Klik met de rechter muisknop op de keuze: Gdata en kies: Verwijderen

| 🔄 🔿 🗸 🕶 Alle Configuraties                                                                                                    | c Programma's en onderdelen 😨 Zoek                                                                                                    | en in Programma's en onderdelen   |                   |                                                                                                    |
|----------------------------------------------------------------------------------------------------|----------------------------------------------------------------------------------------------------|-----------------------------------|-------------------|----------------------------------------------------------------------------------------------------|
| Bestand Bewerken Beeld Ext                                                                                                    | ra Help                                                                                                    |                                   |                   | (                                                                                                    |
| Configuratiescherm<br>Geinstalleerde updates weergever<br>Windows-onderdelen in- of<br>uitschakelen                                                                                                    | Een programma verwijderen of wijzigen<br>Selecteer een programma in de onderstaande lijst e<br>u dit programma wilt verwijderen of wijzigen. | n klik vervolgens op Verwijderen, | Wijzigen of Hersl | tellen als                                                                                                    |
|                                                                                                    | Organiseren 🔻 Verwijderen Wijzigen                                                                                                    |                                   |                   | = • 🔞                                                                                                    |
|                                                                                                    | Naam *                                                                                                    | Uitaever I-                       | +   Geinst   +    | Grootte -                                                                                                    |
|                                                                                                    | Arachnophilia version 4.0                                                                                                    |                                   | 10-2-2016         |                                                                                                    |
|                                                                                                    | Sonjour T                                                                                                    | Apple Inc.                        | 18-9-2015         | 2,01 MB                                                                                                    |
|                                                                                                    | Bonjour-afdrukservices                                                                                                    | Apple Inc.                        | 13-10-2014        | 3,21 MB                                                                                                    |
|                                                                                                    | CCleaner                                                                                                    | Piriform                          | 17-5-2016         |                                                                                                    |
|                                                                                                    | Compatibiliteitspakket voor het 2007 Microsoft Of                                                                                            | Microsoft Corporation             | 11-5-2016         | 590 MB                                                                                                    |
|                                                                                                    | Corel PaintShop Pro X6                                                                                                    | Corel Corporation                 | 10-5-2014         | 363 MB                                                                                                    |
|                                                                                                    | DYMO LODELV.8                                                                                                    | Sanford, L.P.                     | 18-8-2013         |                                                                                                    |
|                                                                                                    | Easy Thumbnails (Remove only)                                                                                                    | Footes Software                   | 8-7-2014          |                                                                                                    |
|                                                                                                    | G DATA INTERNET SECURITY                                                                                                    | G DATA Coftware AG                | 17-3-2016         | 590 MB                                                                                                    |
| (                                                                                                    | Google Chrome Verwijderen                                                                                                    | oogle Ind.                        | 18-8-2013         |                                                                                                    |
| \[         \]     \[         \]     \[         \]     \[         \]     \[         \]     \[         \]     \[         \]     \[         \]     \[         \]     \[         \]     \[         \]     \[         \]     \[         \]     \[         \]     \[         \]     \[         \]     \[         \]     \[         \]     \[         \]     \[         \]     \[         \]     \[         \]     \[         \]     \[         \]     \[         \]     \[         \]     \[         \]     \[         \]     \[         \]     \[         \]     \[         \]     \[         \]     \[         \]     \[         \]     \[         \]     \[         \]     \[         \]     \[         \]     \[         \]     \[         \]     \[         \]     \[         \]     \[         \]     \[         \]     \[         \]     \[         \]     \[         \]     \[         \]     \[         \]     \[         \]     \[         \]     \[         \]     \[         \]     \[         \]     \[         \]     \[         \]     \[         \[         \]     \[         \]     \[         \]     \[         \]     \[         \]     \[         \]     \[         \]     \[         \]     \[         \]     \[         \]     \[         \]     \[         \]     \[         \]     \[         \]     \[         \]     \[         \]     \[         \]     \[         \]     \[         \]     \[         \]     \[         \]     \[         \]     \[         \]     \[         \]     \[         \]     \[         \]     \[         \]     \[         \]     \[         \]     \[         \]     \[         \]     \[         \]     \[         \]     \[         \]     \[         \]     \[         \]     \[         \]     \[         \]     \[         \]     \[         \]     \[         \]     \[         \]     \[         \]     \[         \]     \[         \]     \[         \]     \[         \]     \[         \]     \[         \]     \[         \]     \[         \]     \[         \]     \[         \]     \[         \]     \[         \]     \[         \]     \[ | Google Earth Wijzigen                                                                                                    | pogle                             | 4-6-2015          | 179 MB                                                                                                    |
|                                                                                                    | Google Earth Pro                                                                                                    | Gragie                            | 6-2-2015          | 104 MB                                                                                                    |
|                                                                                                    | HP Income Device Functions 14.5                                                                                                    | HP                                | 18-8-2013         |                                                                                                    |
|                                                                                                    | HP Laser Jet Professional P1100-P1560-P1600 Series                                                                                           |                                   | 21-2-2014         |                                                                                                    |
|                                                                                                    | HP Scanjet G3110                                                                                                    | HP                                | 18-8-2013         |                                                                                                    |
|                                                                                                    | HP Update                                                                                                    | Hewlett-Packard                   | 18-8-2013         | 2,97 MB                                                                                                    |
|                                                                                                    | HPSSupply                                                                                                    | Hewlett Packard Development       | 21-2-2014         | 987 kB                                                                                                    |
|                                                                                                    |                                                                                                    |                                   |                   | Image: A start of the start of the start |

#### Uitleg stap 4 4. Upgrade nu naar Windows 10

Klik rechts onderaan op uw beeldscherm op het witte vierkante ruitje:

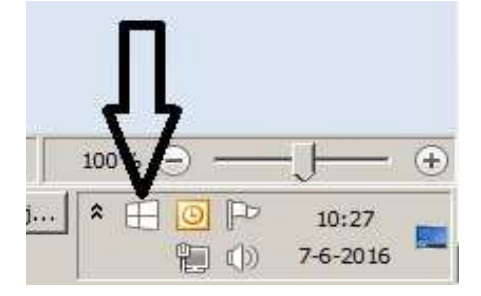

Voer de upgrade uit naar Windows 10 (dit duurt ca. 1,5 tot 2,5 uur)

| ndows 10 downloaden                                                                                                    |                                                                                                    |
|----------------------------------------------------------------------------------------------------|----------------------------------------------------------------------------------------------------|
|                                                                                                    | Meer informatie op windows.o                                                                                          |
| Microsoft beveelt een upg<br>Upgraden naar Windows 10 is tijde                                                          | grade aan naar <mark>Windows</mark> 10.<br>elijk gratis.                                                              |
| Nu upgraden                                                                                                    | Nu downloaden, later upgraden                                                                                         |
| <ul> <li>Deze pc is compatibel: <u>raynort weegeven</u></li> <li>Uw bestanden blijven op dezelfde plek staan</li> </ul> | <ul> <li>Het is snel, vertrouwd en veiliger</li> <li>Het heeft een gratis ingebouwd<br/>antivirusprogramma</li> </ul> |
| Ja, gratis! Volledige versie van Windows 10, geen proefversie. 3G                                                       | 8+-downloaden, mogelijk internetkosten van toepassing.                                                                |
|                                                                                                    |                                                                                                    |

#### Uitleg stap 5 5. Download Gdata opnieuw vanaf internet:

Ga hiervoor naar de website: www.gdata.nl

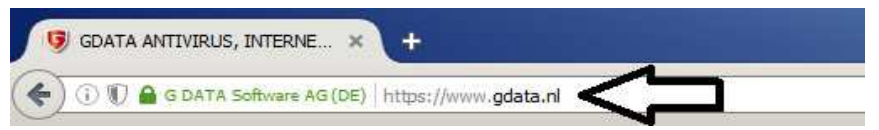

## Klik op de menukeuze: DOWNLOADS

|                         |            | LOGIN CONTACT S | ECURITYLABS NEWSBOOI | n Kat    |
|-------------------------|------------|-----------------|----------------------|----------|
| PRODUCTEN & OPLOSSINGEN | ONLINESHOP | DOWNLOADS       | ONDERSTEUNING        | PARTNERS |
|                         |            | $\bigcirc$      |                      |          |

Kies in het volgende scherm op het product dat u heeft. De meense mensen gebruikern: Gdata Internet Security

Klik voor Gdata Internet Security op de 1e keuze: Download

#### Downloads

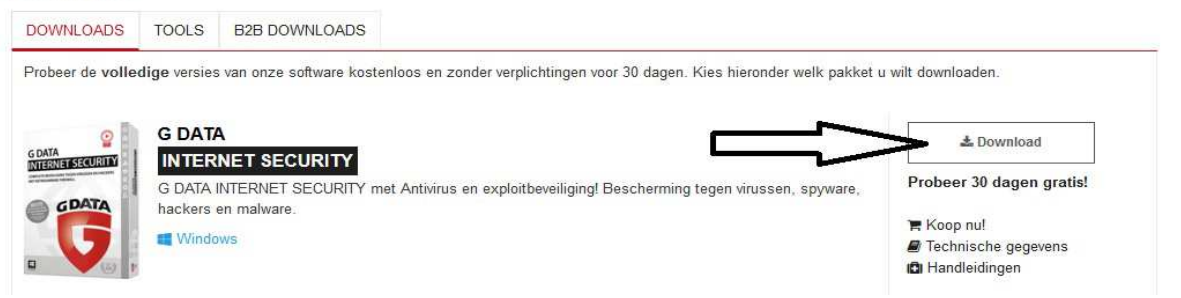

#### Uitleg stap 6 6. Gdata opnieuw installeren op uw Windows 10 computer

Het gedownloade bestand van Gdata staat (meestal) in de map: Downloads van de gebruiker op de harddisk.

Dubbelklik om het programma opnieuw te installeren.

Op een gegeven moment vraagt het programma tijdens de installatie om uw licentiegegevens in te voeren. Kies bij het invoeren van de licentiegegevens de 2e keuze en voer daarna de gebruikersnaam en wachtwoord in, uit stap 2 van dit document.

Daarna komt de vraag:

Een andere computer heeft het recht om updates te downloaden ( uw vorige Windows 7/8 computer). Moet deze licentie worden overgedragen naar deze computer ( uw nieuw Windows 10 computer)

Anwoord met JA/OK

Gdata voltooit de installatie en daarmee is Gdata op uw computer geherïnstalleerd, maar nu op Windows 10.